## Registering with HMRC for Making Tax Digital for VAT

## When to Register

After you register for MTD then you must submit all your VAT returns using the new MTD system – you can no longer use the Government Gateway.

You must register at least 5 working days after your last non-MTD VAT submission and at least 8 working days before your first MTD VAT return submission.

You will need

- your Government Gateway user ID and password
- the VAT number and company number of the business that's signing up

## Registering

- Go to <a href="https://www.tax.service.gov.uk/vat-through-software/sign-up/have-software">https://www.tax.service.gov.uk/vat-through-software/sign-up/have-software</a>
- Select "Yes, I have Accounting Software" and click "Continue"

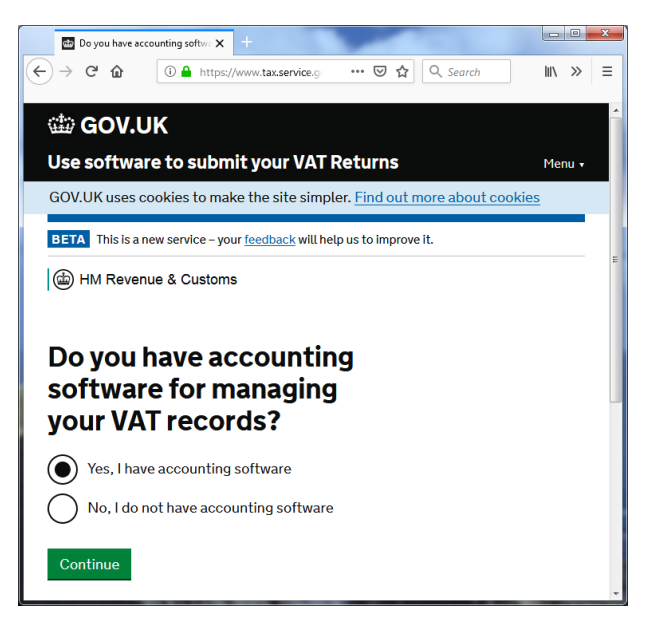

• Select "Yes, my software submits through Making Tax Digital for VAT" and click "Continue"

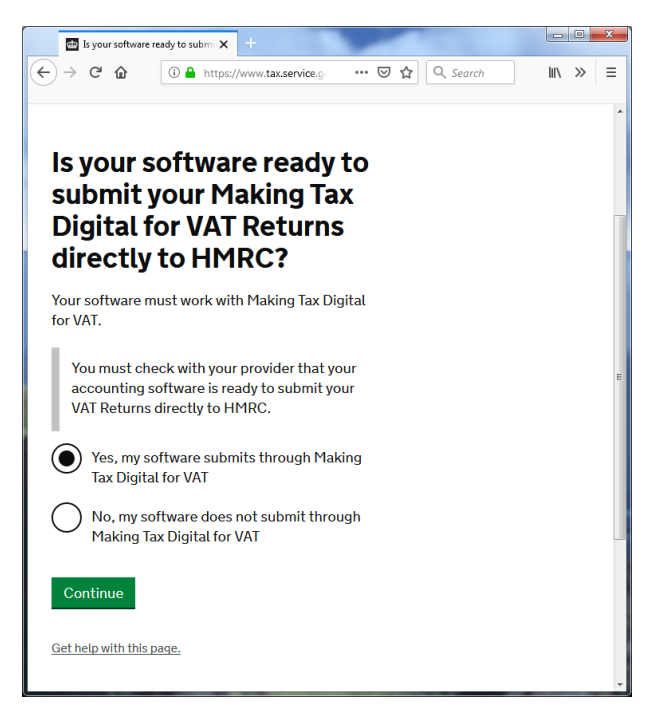

• Sign in to the government gateway using your existing credentials.

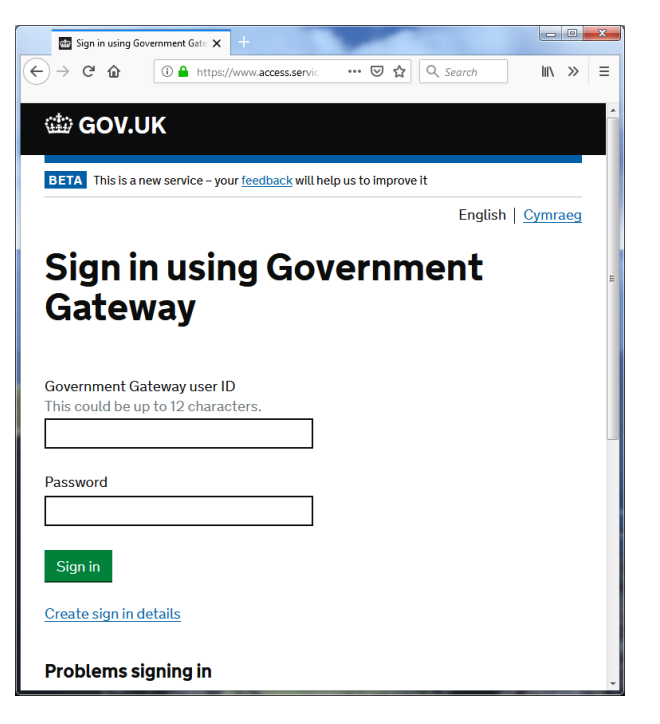

- Complete the information about your business
- Read and then agree to the terms and conditions
- Provide your email address
- Confirm your email address

• You will now receive an email from HMRC with a link to confirm your email address. When you receive this email, click on the link and then click "Continue to sign up"

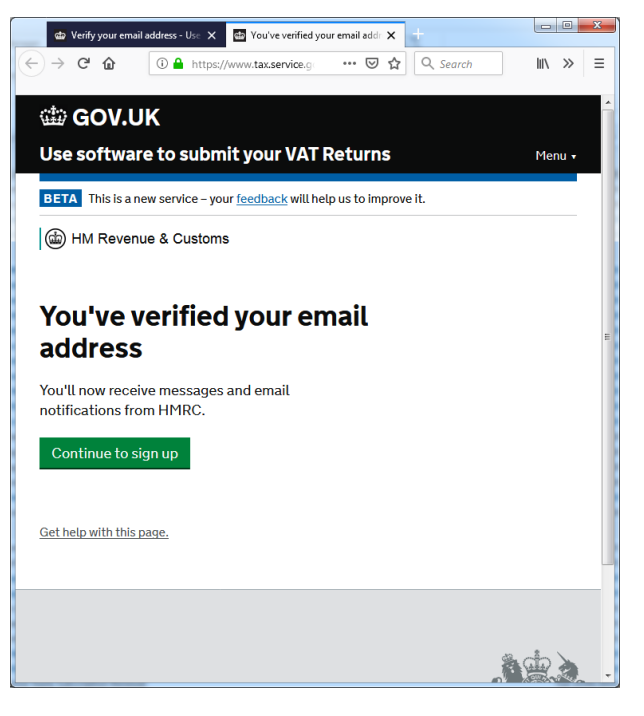

- Choose how you want to receive messages from HMRC
- Finally confirm that everything is correct and click "Accept and send"

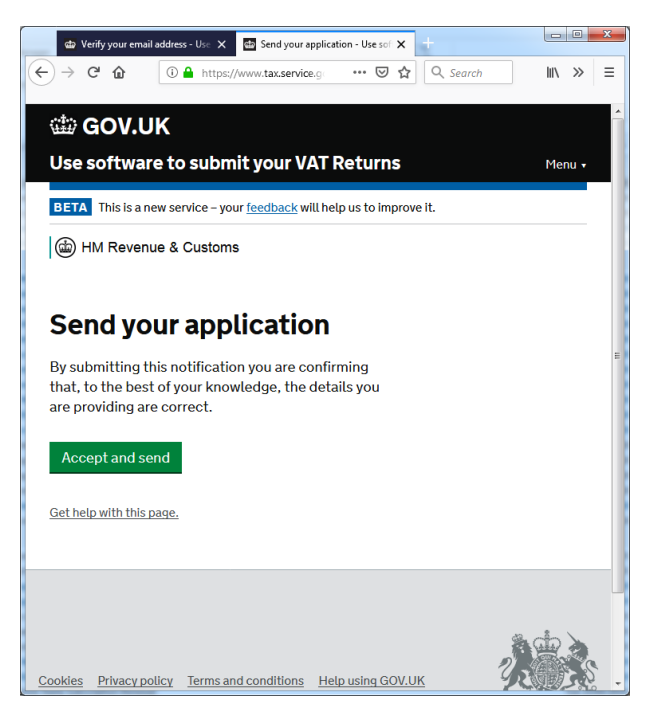

• You will now receive confirmation that your application has been received and you will receive an email in the next 72 hours to confirm this.

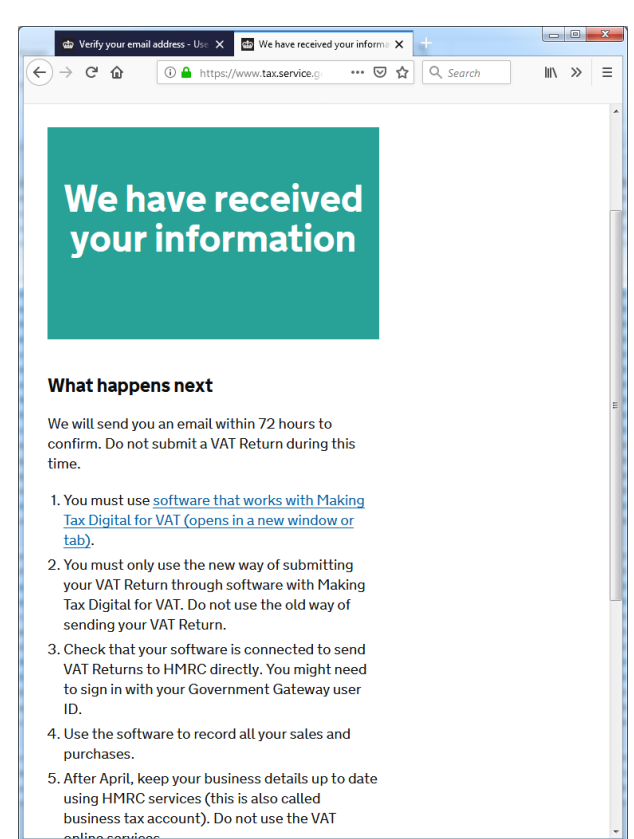